# Hanmaru Two Factor authentication(2FA) Guide

Hanmaru Operation Teams 2022.10.24

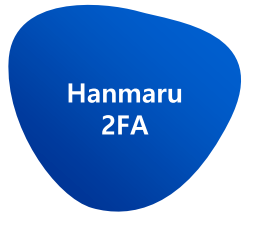

With the implementation of a stronger Hanmaru security policy, you can use Hanmaru after additional OTP authentication when logging in.

However, when logging in from the company network, you can only use the ID/Password as before.

[Login Hanmaru]

#### [Hanmaru 2FA Screen]

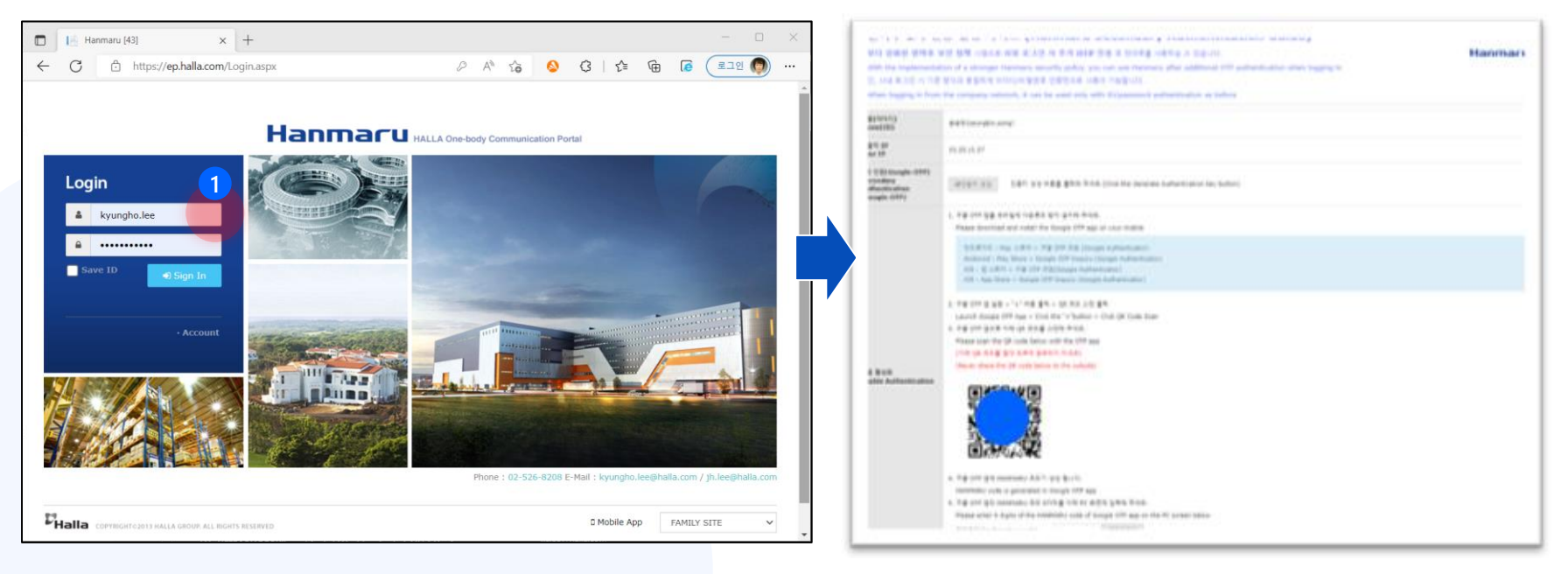

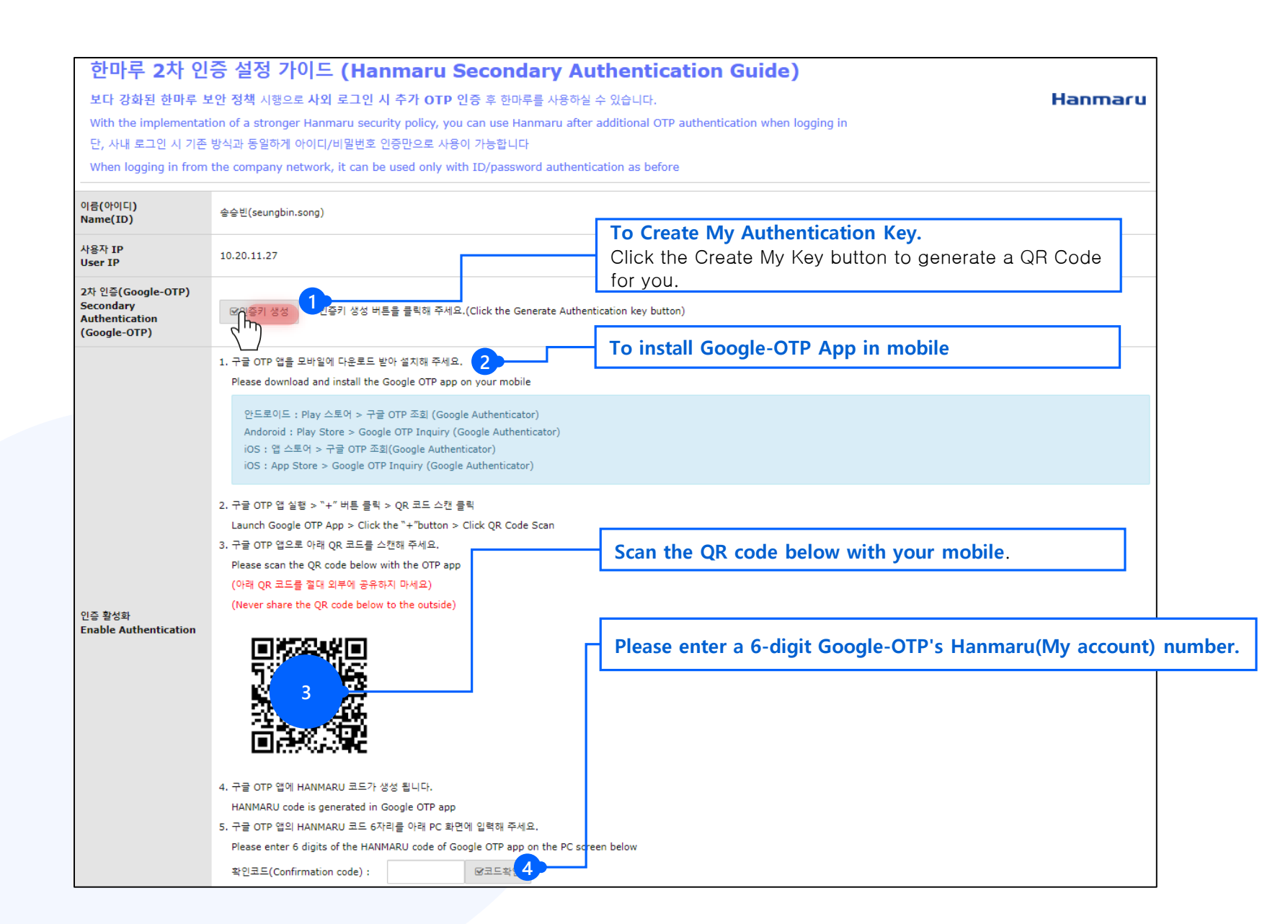

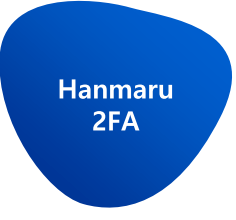

Please install the app on your mobile.

- Android : Play Store > Google OTP
- IOS : App Store > Google OTP

When you scan the QR code in the Google OTP app, a HANMARU (User Account) authentication key is generated.

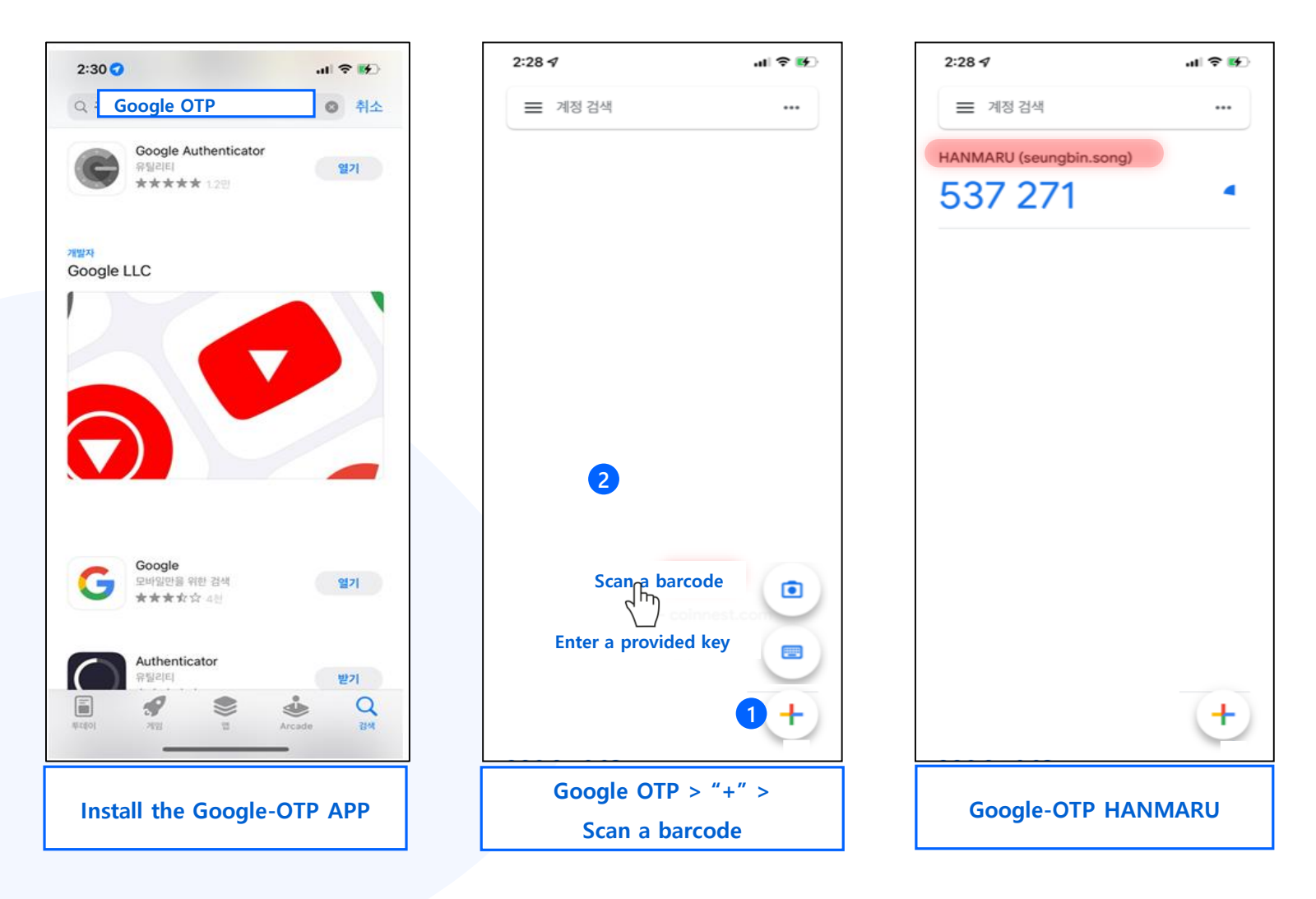

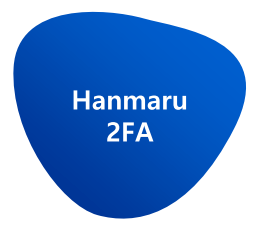

It is moved to the 2FA Screen every time you log in outside.

#### [Login Hanmaru]

#### [Hanmaru 2FA Screen]

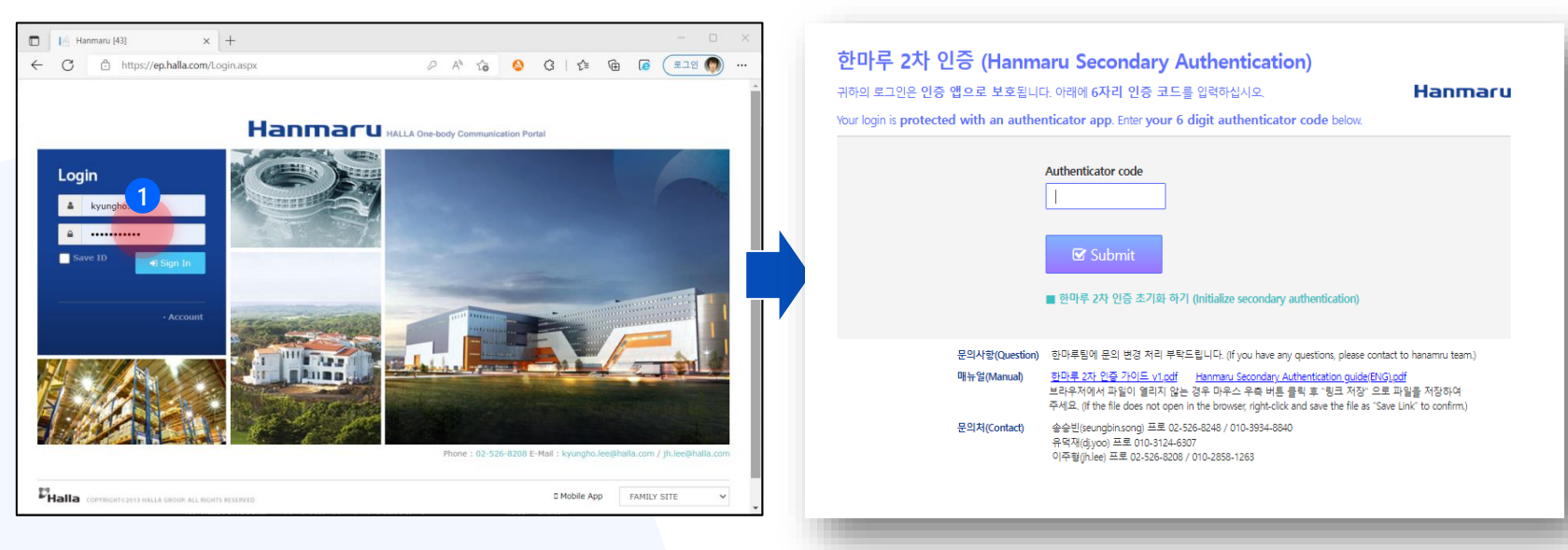

Please enter a 6-digit Google-OTP's Hanmaru(My account) number.

Hanmaru

2FA

Please enter a 6-digit Google-OTP's Hanmaru(My account) number in Hanmaru 2FA Screen.

Google OTP initialization can be done from the "Initialize 2FA" menu

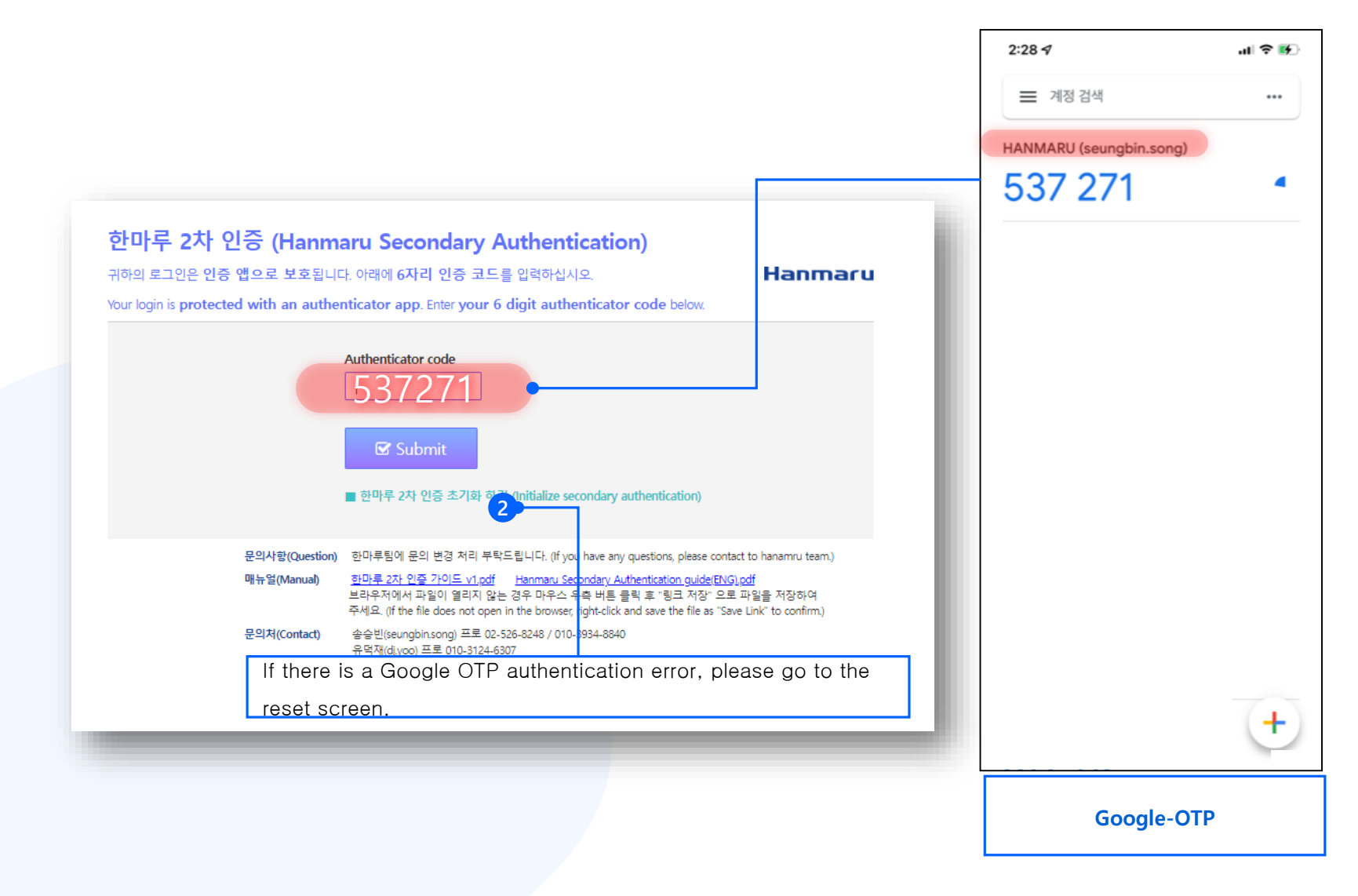

# Thank you!